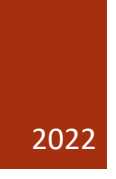

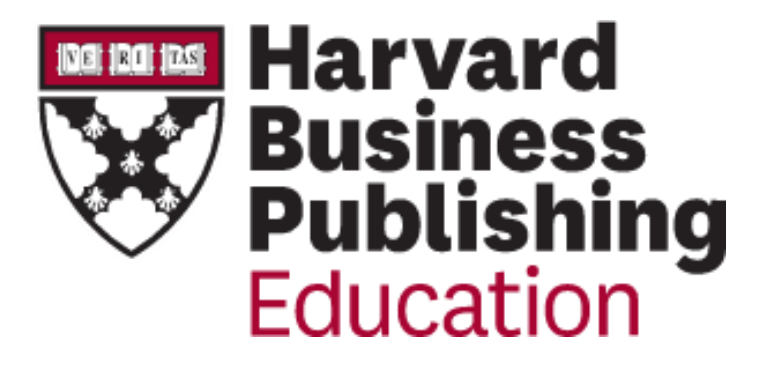

## 哈佛商学院出版教学资源平台

学生账号使用指南

2022.7

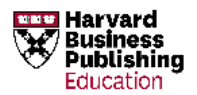

获取课程资料

## 课程包资料:

当学生收到任课老师发来的课程包(Coursepack)链接(例:<u>https://hbsp.harvard.edu/import/XXXXXX</u>), ,点击进入后会出现如下页面,点击 Sign in 登录或点击 Register 注册学生账号(步骤详见下文)。

| Mar 17, 2021 – Sep 13, 2021 |                       |
|-----------------------------|-----------------------|
| Management Spring 2021      | Sign in               |
|                             | Email/Username        |
|                             |                       |
|                             | Password              |
|                             | forgot your password? |

登录完成后页面会自动跳转至课程包主页。

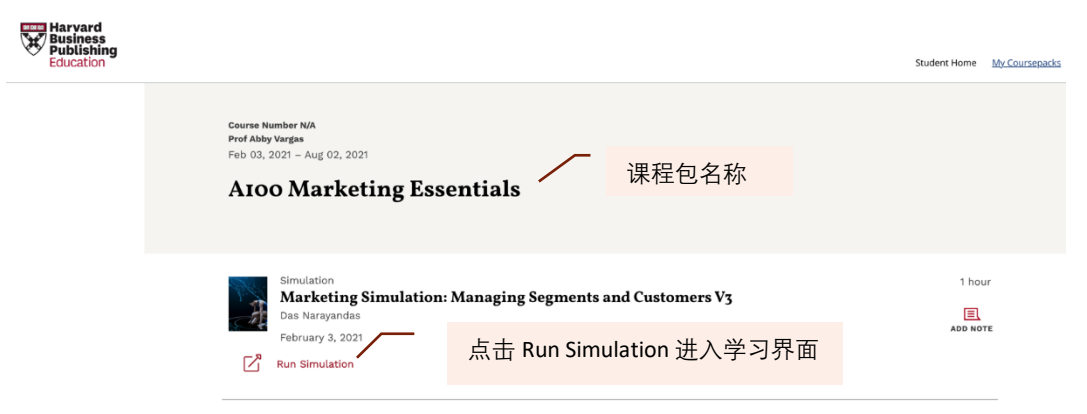

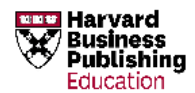

学生点击过课程包链接后该课程包即会出现在 My Coursepacks 页面下,如有需要,学生可反复进入该课程包学习课程内容。

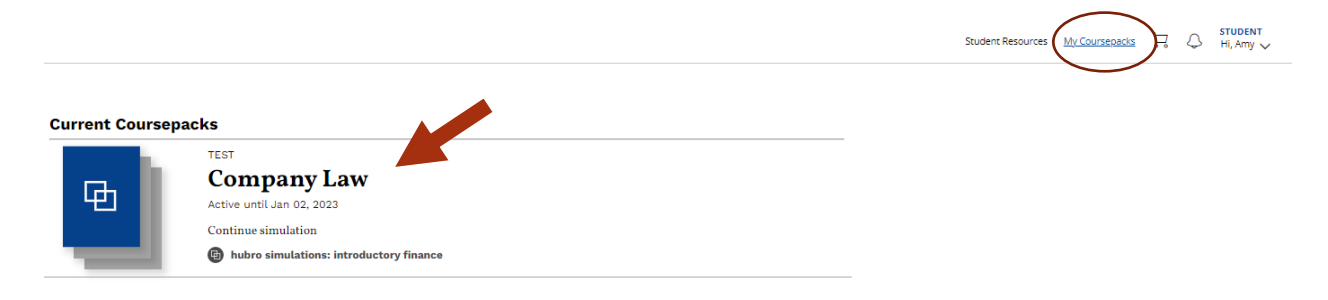

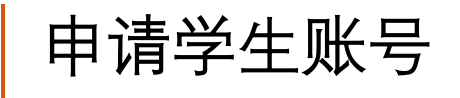

尚未注册学生账号(Student Account)的学生请在官网 <u>https://hbsp.harvard.edu/</u> 找到 Register 按钮 选择 Student,如已注册请点击 Sign in 登录。

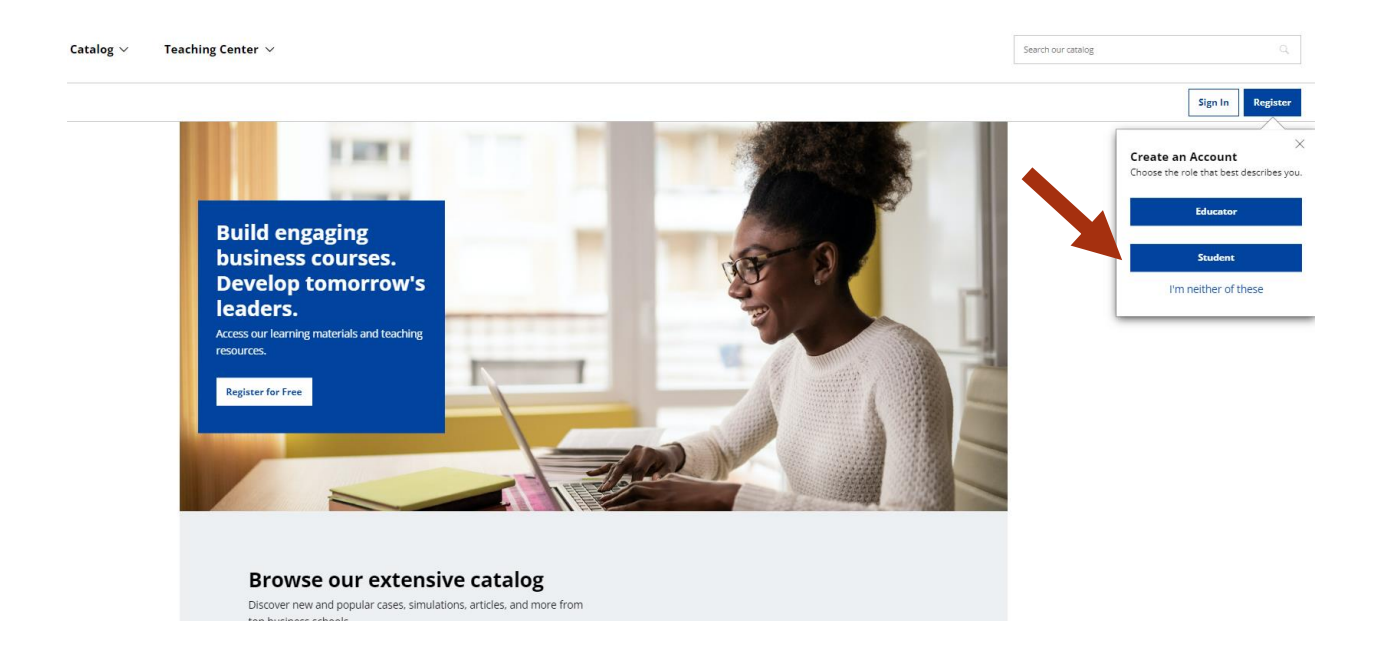

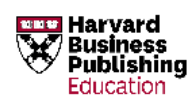

## 用**英语**填写注册信息,点击 Submit 完成注册信息提交。

|                                          |                                                                                  |                               | 请使用真实姓名 | (英语或拼音)注册     |
|------------------------------------------|----------------------------------------------------------------------------------|-------------------------------|---------|---------------|
|                                          | Account Information                                                              |                               |         |               |
|                                          | First Name *                                                                     | Last Name *                   |         |               |
|                                          | First Name                                                                       | Last Name                     |         |               |
|                                          | Email *                                                                          |                               |         | 请尽量使用学校邮箱注册   |
|                                          | Email                                                                            |                               |         |               |
|                                          | Email can't be blank                                                             |                               |         |               |
|                                          | Password *                                                                       |                               |         |               |
|                                          |                                                                                  |                               |         | 密码设置要求:       |
|                                          | Your password must have:                                                         |                               | $\sim$  |               |
|                                          | <ul> <li>10 or more characters</li> <li>Unner &amp; lowercase letters</li> </ul> |                               |         | ✓ 至少 10 位     |
|                                          | <ul> <li>At least one number</li> </ul>                                          |                               |         | ✓ 同时句今大小写字母   |
|                                          | ✓ At least 1 symbol @!#\$%^&+=                                                   | ✓ At least 1 symbol @#\$%^&+= |         |               |
|                                          | <ul> <li>No spaces or special characters outside of the list above</li> </ul>    | /e                            |         | ✓ 至少包含一个数子    |
|                                          | Confirm Password *                                                               | Confirm Password *            |         | ✓ 至少包含一个符号    |
|                                          | Confirm Password                                                                 |                               |         | ✓ 无空格或特殊字符    |
|                                          | Program Details                                                                  |                               |         |               |
|                                          | Program Length *                                                                 |                               |         |               |
|                                          | Select One                                                                       |                               | ~       |               |
| University where you currently teach *   | Program Length can't be blank                                                    |                               |         |               |
| Jiaotong University                      | Expected Graduation                                                              |                               | $\sim$  | 选择今日制武非今日制    |
| A.T. Still University of Health Sciences | Month *                                                                          | Year *                        |         | 边纬主口前或非主口前    |
| AAA School of Advertising                | Select One 👻                                                                     | Select One                    | ~       |               |
| Aachen University of Applied Sciences    | Country *                                                                        |                               |         |               |
| Aalborg University                       | Select country                                                                   |                               | ~       | 填写所在院校英语名称,并在 |
| Aalen University                         | University                                                                       |                               |         | 下拉框内找到对应院校(如想 |
| Aalesund University College              |                                                                                  |                               |         |               |
| Aalto University                         | University                                                                       |                               |         | 重新填与,请直接在框内输入 |
|                                          | Optional                                                                         |                               |         | 新院校的名称即可 无需按删 |
|                                          | I'm not a robot                                                                  |                               |         | 除键)。          |
|                                          | Submit                                                                           | 请务必勾选                         |         |               |
|                                          | Ealds with actorisis are sequired.                                               |                               |         |               |

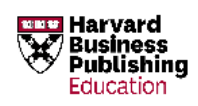

## 如需修改邮箱或密码,进入 Account Setting 页面,点击 Edit。

|                                                | Student Resources My Coursepac | ks 🗔 🗘 STUDENT<br>Hi, Amy 🗸 |  |  |  |  |
|------------------------------------------------|--------------------------------|-----------------------------|--|--|--|--|
| Amy Zha                                        | STUDENT<br>Amy ZhangTEST       |                             |  |  |  |  |
| Personal Info                                  |                                |                             |  |  |  |  |
| Profile Information                            | University Affiliation         |                             |  |  |  |  |
| Name: Amy ZhangTEST                            | Other (University not listed)  |                             |  |  |  |  |
| Email: STUDENTamy.ZYZ@harvardbusiness.org      | Program Length: Full Time      |                             |  |  |  |  |
| Password: *******                              | Experied Graduation. Sep 2020  |                             |  |  |  |  |
|                                                |                                |                             |  |  |  |  |
|                                                |                                |                             |  |  |  |  |
| Personal Info                                  |                                |                             |  |  |  |  |
|                                                |                                |                             |  |  |  |  |
| Profile Information                            | University Affiliation         |                             |  |  |  |  |
| First Name                                     | Other (University not listed)  |                             |  |  |  |  |
| Amy                                            | Program Length: Full Time      |                             |  |  |  |  |
| Last Name                                      |                                |                             |  |  |  |  |
| ZhangTEST                                      |                                |                             |  |  |  |  |
| Email                                          | 如需修改邮箱,可直接在原邮                  |                             |  |  |  |  |
| STUDENTamy.ZYZ@harvardbusiness.org             | 箱上修改。变更密码请点击                   |                             |  |  |  |  |
|                                                | Change Password, 完成后点击         |                             |  |  |  |  |
| Password: ************************************ | Save 按钮保存修改。                   |                             |  |  |  |  |
| Phone                                          |                                |                             |  |  |  |  |
| Phone                                          |                                |                             |  |  |  |  |
| + Add Secondary Phone Number                   |                                |                             |  |  |  |  |
| Country                                        |                                |                             |  |  |  |  |
| Country ~                                      |                                |                             |  |  |  |  |
| Address Line 1                                 |                                |                             |  |  |  |  |
| Address Line 1                                 |                                |                             |  |  |  |  |
| + Add Address Line 2                           |                                |                             |  |  |  |  |
|                                                |                                |                             |  |  |  |  |
| City                                           |                                |                             |  |  |  |  |
|                                                |                                |                             |  |  |  |  |
| State Zip/Postal Code                          |                                |                             |  |  |  |  |
| State Zip/Postal Code                          |                                |                             |  |  |  |  |
| Save                                           |                                |                             |  |  |  |  |

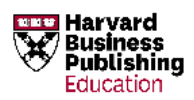

网站使用过程中如发生任何问题,请及时向任课老师反映并联系 24 小时客服 Email: custserv@harvardbusiness.org

或者在网站左下角点击HELP标识,与客服进行即时咨询(工作语言:英语)。

|         |            |                      |                         | 50101727    |
|---------|------------|----------------------|-------------------------|-------------|
|         | Business   |                      | About HBP               |             |
|         | Publishing | Contact Us           | Careers                 | Twitter     |
|         |            | Copyright Permission | Corporate Learning      | in LinkedIn |
|         |            | Help Center          | Harvard Business Review | YouTube     |
|         |            | Inspiring Minds      | HBR Ascend              |             |
|         |            | Partners             | Trademark Policy        |             |
| () Help |            | Privacy Policy       |                         |             |